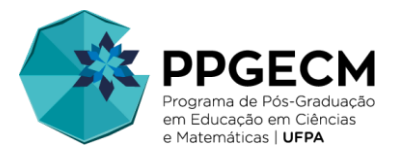

# Orientações para a solicitação de serviços via SAGITTA

O Sistema de Atendimento ao Usuário (SAGITTA-UFPA) apresenta um catálogo de serviços e está disponível para discentes e servidores da instituição. No PPGECM, alguns serviços institucionais são solicitados, exclusivamente, via Sistema, tais como a solicitação de créditos curriculares, o agendamento de exame/defesa e outros.

As matrículas nas atividades **Seminários Avançados I (Doutorado)**; **Exames de Qualificação**; e **Defesas de Dissertação/Tese**, são realizadas pela Secretaria do PPGECM, mediante chamada do discente via SAGITTA, na opção <u>Agendamento de Defesas</u>. Tais solicitações devem ser realizadas com, no mínimo, 1 (um) mês de antecedência da data do exame/defesa, mediante anuência do orientador e parecer favorável da coordenação do Programa.

As solicitações de créditos referentes às atividades **Estágio de Docência** e de **Proficiência em** Língua Estrangeira também devem ser realizadas pelo Sistema, nas opções <u>Créditos de Atividades</u> <u>Curriculares – Estágio de Docência e Créditos de Atividades Curriculares – Proficiência em Língua</u> <u>Estrangeira</u>, com o envio da declaração comprobatória do estágio e do certificado de proficiência válido, respectivamente.

**Passo 1:** O discente deve acessar o SAGITTA (<u>https://sagitta.ufpa.br</u>) e preencher os seus dados de acesso (usuário e senha). Observação: são os mesmos utilizados para acesso ao SIGAA.

| Universidade Federal do Pará                                                                                                    |                                                                                                    |
|----------------------------------------------------------------------------------------------------|----------------------------------------------------------------------------------------------------|
| Sistema de Atendimento                                                                                                    | ENTRAR NO SISTEMA                                                                                                    |
| Bem vindos ao Sagitta, o Sistema de Atendimento ao Usuário da UFPA.<br>O Sagitta apresenta os serviços institucionais através de um catálogo de<br>serviços. Ao selecionar um serviço você obtem maiores informações do que se<br>trata, quem é o responsável, qual o escopo e o horário de suporte.<br>Para auxiliá-lo nos problemas e dúvidas mais comuns, mantenha-se atualizado<br>nas Perguntas Frequentes disponíveis no catálogo de serviços.<br>Para cada serviço o Sagitta oferece uma lista de assuntos para os quais você<br>pode abrir uma chamada. Leia com atenção o significado de cada assunto, pois<br>uma escolha incorreta pode atrasar o atendimento. O prazo de atendimento para<br>cada assunto é especificado, assim como o perfil que pode solicitá-lo. | Entrar no Sistema<br>Usuário: discenteppgecm<br>Senha: Entrar<br>Atenção: utilize o mesmo usuário e senha do SIG-UFPA<br>(SIGAA, SIGRH e SIPAC). Não utilize as credenciais do e-mail<br>da UFPA.<br>Manuais:<br>Manuai Gestor Sagitta (NOVO) |
| y Últimas do Twitter                                                                                                    | Manual Detalbado                                                                                                    |
| CTIC - UFPA     04 fev 10:02     Atenção comunidade @UFPA_Oficial! Conheça o novo portal de serviços de Tecnologia da     Informação e Comunicação da UF https://t.co/647pxg0EH2                                                                                                    | Manual Resumido                                                                                                    |

**Passo 2:** Após o login, o discente deverá selecionar a unidade prestadora do serviço. Neste caso, a opção é o **Instituto de Educação Matemática e Científica (IEMCI).** 

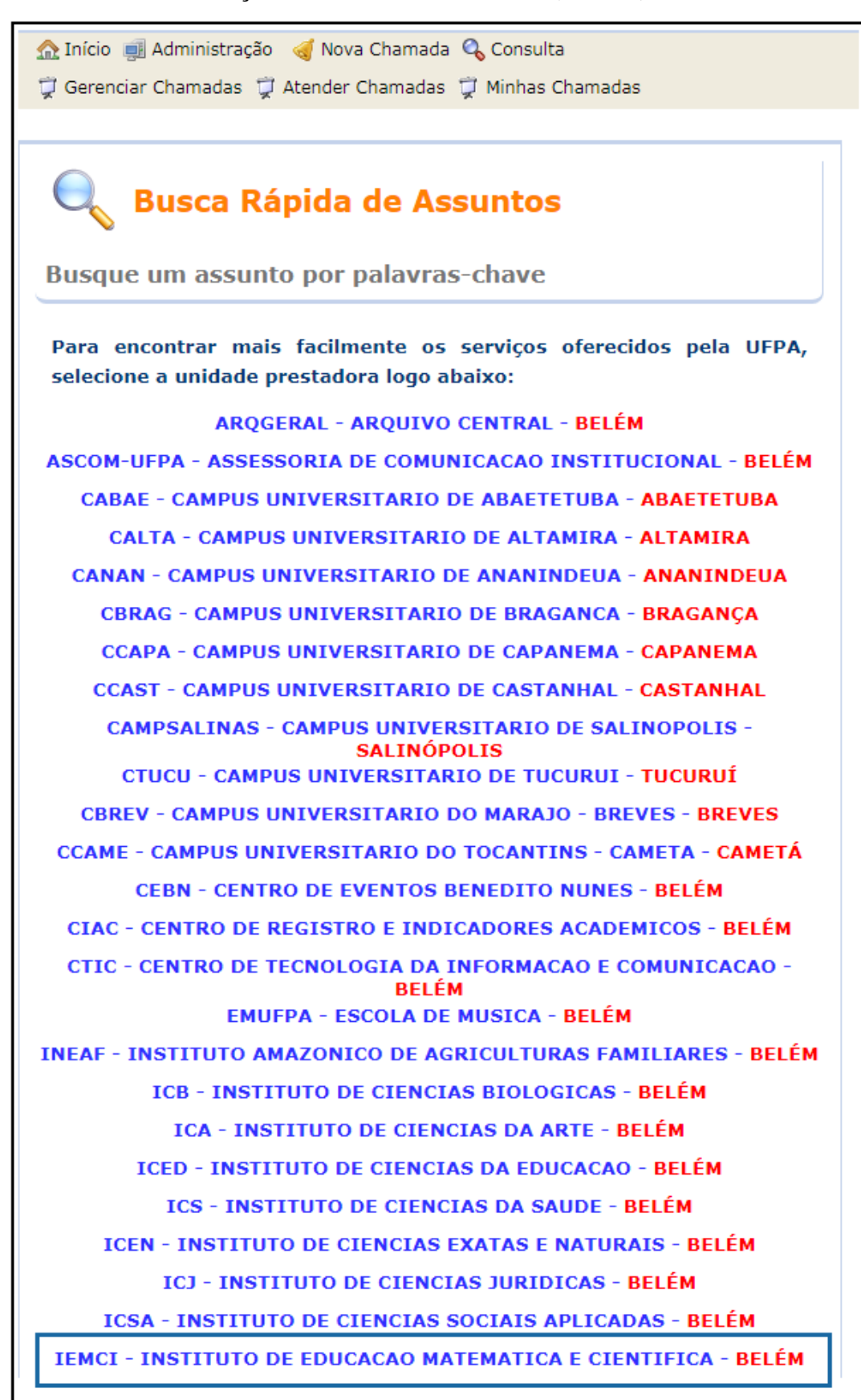

**Passo 3:** Dentre as opções do IEMCI, o discente deve selecionar um dos serviços listados na subunidade **PPGECM – PPG em Educação em Ciências e Matemáticas**.

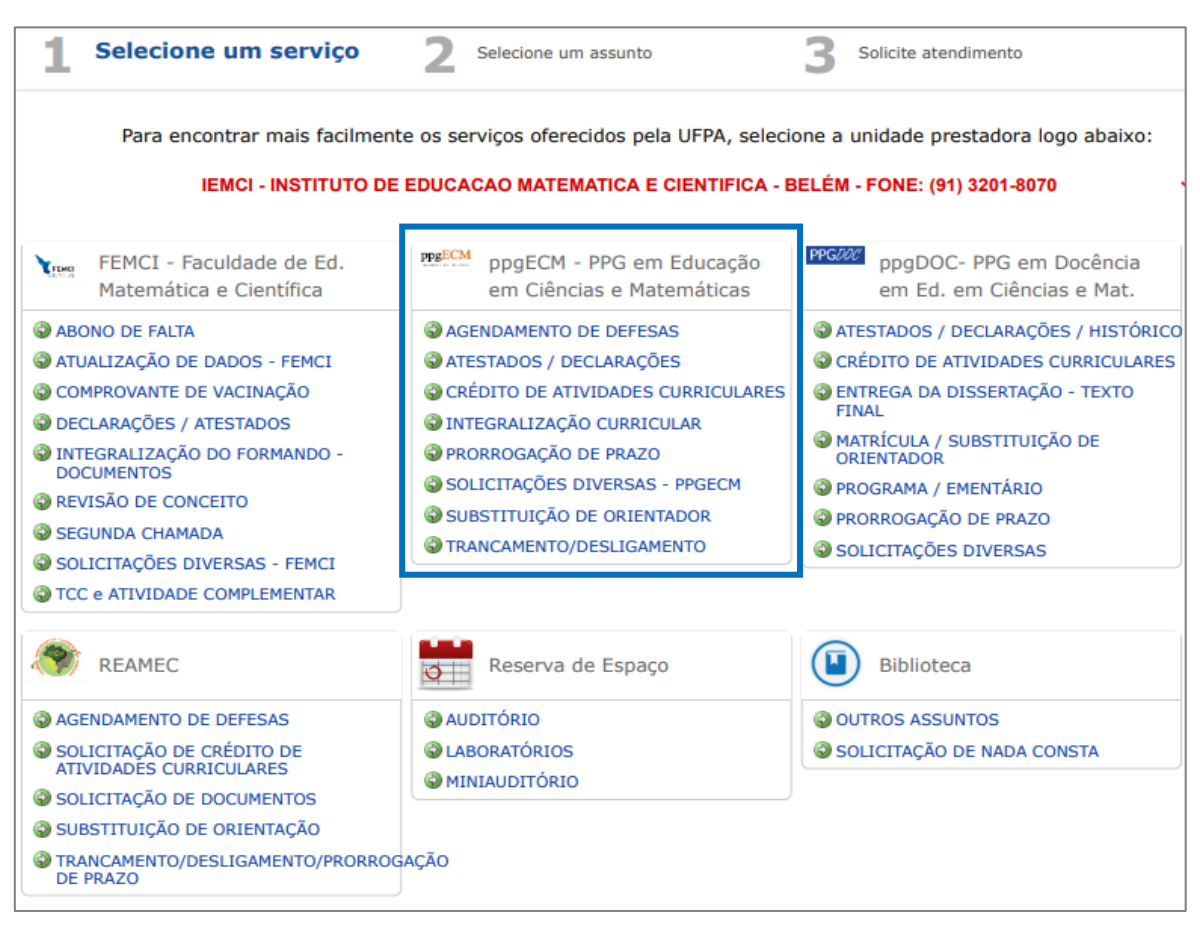

## AGENDAMENTO DE DEFESAS

Seminários Avançados I (Doutorado) / Exame de Qualificação de Dissertação e Tese / Defesa de Dissertação e Tese

## ATESTADOS / DECLARAÇÕES

Atestados de Conclusão de Curso / Declarações Diversas

## **CRÉDITO DE ATIVIDADES CURRICULARES**

Atividades Curriculares Optativas / Estágio de Docência / Proficiência em Língua Estrangeira

## INTEGRALIZAÇÃO CURRICULAR

Exigências curriculares obrigatórias a serem cumpridas para o Mestrado e Doutorado

## PRORROGAÇÃO DE PRAZO

Solicitação de prorrogação de prazo de conclusão de curso para Mestrado e Doutorado

## SOLICITAÇÕES DIVERSAS

Solicitações não descritas nos demais serviços.

## SUBSTITUIÇÃO DE ORIENTADOR

Solicitação de mudança de orientador

## **TRANCAMENTO / DESLIGAMENTO**

Desligamento / Trancamento Integral / Trancamento Parcial

A seguir, será exemplificada a criação (e o acompanhamento) de uma chamada no SAGITTA referente ao *Agendamento de Defesas*.

# **AGENDAMENTO DE DEFESAS**

**Passo 4:** Após selecionar a opção <u>Agendamento de Defesas</u>, o discente deve indicar qual atividade pretende agendar.

|                                                                       | 2 Selecione um assunto 3 Solicite atendimento                                                                                                    |
|-----------------------------------------------------------------------|----------------------------------------------------------------------------------------------------|
| AGENDAMENTO DE DEFESAS                                                | ▼ GERAL                                                                                                    |
| Unidade Provedora<br>INSTITUTO DE EDUCACAO MATEMATICA E<br>CIENTIFICA | <ul> <li>Apresentação de Seminários Avançados I</li> <li>Solicitação de agendamento de apresentação de Seminários Avançados I.</li> <li>Prazo Estimado: 1 a 3 dias úteis</li> <li>Ouem pode</li> </ul> |
| Escopo                                                                | solicitar:                                                                                                    |
| Anexos                                                                | Defesa de dissertação/tese     Solicitação de agendamento de defesa de dissertação ou tese                                                                                                    |
| <b>Disponibilidade</b><br>24h por dia, 7 dias por semana              | Prazo Estimado:       1 a 3 dias úteis         Quem pode       Secretaria de Curso, Técnico Administrativo, Secretaria de Instituto, solicitar:         Docente, Discente Stricto-Sensu Ativo          |
| Suporte                                                               | Qualificação de Dissertação/Tese                                                                                                    |
|                                                                       | Solicitação de agendamento de qualificação de dissertação ou tese.                                                                                                    |
|                                                                       | Prazo Estimado:       1 a 3 dias úteis         Quem pode       Secretaria de Curso, Técnico Administrativo, Secretaria de Instituto,         solicitar:       Docente, Discente Stricto-Sensu Ativo    |

Passo 5: O discente deve inserir as informações solicitadas no formulário de abertura de chamada.

| Fo                         | DRMULÁRIO DE ABERTURA DE CHAMADA                                                            |  |  |
|----------------------------|---------------------------------------------------------------------------------------------|--|--|
| Unidade:                   | IEMCI - INSTITUTO DE EDUCACAO MATEMATICA E CIENTIFICA                                       |  |  |
| Serviço:                   | AGENDAMENTO DE DEFESAS                                                                      |  |  |
| Assunto:                   | Qualificação de Dissertação/Tese                                                            |  |  |
| Solicitante:               | Nome do Discente                                                                            |  |  |
| Telefone Contato: *        |                                                                                             |  |  |
| Co-Solicitante: 🕐          | Busque por nome ou e-mail                                                                   |  |  |
| Interessados(as): <b>?</b> | Busque por nome ou e-mail Adicionar                                                         |  |  |
| Solicitação: *             | Descreva aqui sua solicitação de forma clara para facilitar o atendimento<br>da sua chamada |  |  |

Em Telefone, deve informar o contato atualizado (preenchimento obrigatório).

Em **Co-Solicitante**, pode informar outro usuário que também será responsável pela chamada, se houver (preenchimento opcional).

Observação: Nas solicitações, recomenda-se **incluir o nome o orientador como Co-Solicitante**, exceto nas opções <u>Atestados/Declarações</u>; <u>Proficiência em Língua Estrangeira</u>; e <u>Solicitações</u> <u>Diversas</u>.

Em Solicitação, deve descrever detalhadamente o pedido (preenchimento obrigatório).

**Passo 6:** Caso seja necessária a apresentação de comprovações, o discente deve anexar os arquivos durante a abertura da chamada no SAGITTA. Para isso, **deve clicar na opção Procurar**, selecionar o arquivo em seu computador, **aguardar a conclusão do upload e, posteriormente, clicar em Enviar.** 

|                                                                                                    | Anexos                                                                                                    |  |  |  |
|----------------------------------------------------------------------------------------------------|----------------------------------------------------------------------------------------------------|--|--|--|
| Você pode anexar vários documentos à sua chamada. Selecione e Envie para adicioná-los!                                         |                                                                                                    |  |  |  |
|                                                                                                    | Procurar 🥑 Enviar 🛛 🖉 Cancelar                                                                                                    |  |  |  |
| Upload:                                                                                                    |                                                                                                    |  |  |  |
|                                                                                                    |                                                                                                    |  |  |  |
| Listagem de Anexos:                                                                                                    |                                                                                                    |  |  |  |
|                                                                                                    | ANEVAG                                                                                                    |  |  |  |
| Você pode anexar vários doo                                                                                                    | ANEXOS<br>cumentos à sua chamada. Selecione e Envie para adicioná-los                                                                                                    |  |  |  |
| toce pose anexal varios doc                                                                                                    |                                                                                                    |  |  |  |
|                                                                                                    | Procurar J Enviar Ø Cancelar                                                                                                    |  |  |  |
|                                                                                                    |                                                                                                    |  |  |  |
| Upload:                                                                                                    | Qualificação 19.1 💌                                                                                                    |  |  |  |
|                                                                                                    | Doutoral.docx KB                                                                                                    |  |  |  |
| Listagem de Anexos:                                                                                                    |                                                                                                    |  |  |  |
|                                                                                                    |                                                                                                    |  |  |  |
|                                                                                                    |                                                                                                    |  |  |  |
| Você pode anexar vários do                                                                                                    | ANEXOS                                                                                                    |  |  |  |
| Você pode anexar vários doo                                                                                                    | <b>ANEXOS</b><br>cumentos à sua chamada. Selecione e Envie para adicioná-los!                                                                                                    |  |  |  |
| Você pode anexar vários do                                                                                                    | ANEXOS<br>cumentos à sua chamada. Selecione e Envie para adicioná-los!                                                                                                    |  |  |  |
| Você pode anexar vários doo                                                                                                    | ANEXOS<br>cumentos à sua chamada. Selecione e Envie para adicioná-los!<br>Procurar J Enviar O Cancelar                                                                                                    |  |  |  |
| Você pode anexar vários doc<br>Upload:                                                                                         | ANEXOS<br>cumentos à sua chamada. Selecione e Envie para adicioná-los!<br>Procurar J Enviar O Cancelar                                                                                                    |  |  |  |
| Você pode anexar vários doc<br>Upload:                                                                                         | ANEXOS<br>cumentos à sua chamada. Selecione e Envie para adicioná-los!<br>Procurar                                                                                                    |  |  |  |
| Você pode anexar vários doc<br>Upload:                                                                                         | ANEXOS<br>cumentos à sua chamada. Selecione e Envie para adicioná-los!<br>Procurar I Enviar O Cancelar<br>Qualificação 19.1<br>Doutoral.docx KB                                                                                                    |  |  |  |
| Você pode anexar vários doc<br>Upload:<br>Listagem de Anexos:                                                                  | ANEXOS<br>cumentos à sua chamada. Selecione e Envie para adicioná-los!<br>Procurar J Enviar O Cancelar<br>Qualificação 19.1 X<br>Doutoral.docx KB                                                                                                    |  |  |  |
| Você pode anexar vários doc<br>Upload:<br>Listagem de Anexos:                                                                  | ANEXOS<br>cumentos à sua chamada. Selecione e Envie para adicioná-los!<br>Procurar I Enviar O Cancelar<br>Qualificação 19.1<br>Doutoral.docx KB                                                                                                    |  |  |  |
| Você pode anexar vários do<br>Upload:<br>Listagem de Anexos:                                                                   | ANEXOS<br>cumentos à sua chamada. Selecione e Envie para adicioná-los!<br>Procurar J Enviar O Cancelar<br>Qualificação 19.1 X<br>Doutoral.docx KB                                                                                                    |  |  |  |
| Você pode anexar vários dou<br>Upload:<br>Listagem de Anexos:<br>Você pode anexar vários dou                                   | ANEXOS<br>cumentos à sua chamada. Selecione e Envie para adicioná-los!<br>Procurar TEnviar Cancelar<br>Qualificação 19.1<br>Doutoral.docx KB                                                                                                    |  |  |  |
| Você pode anexar vários dou<br>Upload:<br>Listagem de Anexos:<br>Você pode anexar vários dou<br>Upload:                        | ANEXOS<br>cumentos à sua chamada. Selecione e Envie para adicioná-los!<br>Procurar Procurar Cancelar<br>Qualificação 19.1<br>Doutoral.docx KB<br>ANEXOS<br>cumentos à sua chamada. Selecione e Envie para adicioná-los!                               |  |  |  |
| Você pode anexar vários dou<br>Upload:<br>Listagem de Anexos:<br>Você pode anexar vários dou<br>Upload:<br>Listagem de Anexos: | ANEXOS<br>cumentos à sua chamada. Selecione e Envie para adicioná-los!<br>Procurar Procurar Cancelar<br>Qualificação 19.1<br>Doutoral.docx KB<br>ANEXOS<br>cumentos à sua chamada. Selecione e Envie para adicioná-los!<br>Procurar Procurar Cancelar |  |  |  |

Importante: Somente após a visualização do documento anexado, deve clicar na **opção Criar Chamada.** Caso o usuário clique nesta opção antes de concluir o processo de upload e envio do documento, o arquivo não será anexado.

*Observação: os formulários de agendamento (que devem ser enviados em anexo) estão disponíveis em: <u>https://ppgecm.propesp.ufpa.br/index.php/br/documentos/formularios</u>* 

**Passo 7:** Para visualização e acompanhamento, após a abertura, além de possibilitar o contato com a Secretaria, **na página haverá as principais informações da chamada**, como código (identificador único); assunto; prazo de atendimento; pendências (caso falte alguma informação ou exista algum impedimento); situação (status da chamada); descrição da solicitação; e co-solicitante.

| Código:<br>Serviço:<br>Data Abertura:<br>Prazo Estimado:<br>Pendência:<br>Situação:<br>Solicitação: | <ul> <li>#0000000</li> <li>IEMCI &gt; ppgECM - PPG em Educação em<br/>Ciências e Matemáticas &gt;<br/>AGENDAMENTO DE DEFESAS</li> <li>Defesa de dissertação/tese</li> <li>21/03/2022 às 08:00</li> <li>1 a 3 dias úteis (24/03/2022 às 08:00)</li> <li>Sem pendência</li> <li>Recebida</li> </ul> | si 19 19 19 19 19 19 19 19 19 19 19 19 19 | 18 DE MARÇO DE 2022         - 17:56         Chamada criada tora do horário de atendimento. Data de abertura ajustada.         22 DE MARÇO DE 2022         Recebi sua chamada |
|----------------------------------------------------------------------------------------------------|----------------------------------------------------------------------------------------------------|-------------------------------------------|----------------------------------------------------------------------------------------------------|
| Anexos:                                                                                             |                                                                                                    |                                           |                                                                                                    |
| Solicitante:                                                                                        |                                                                                                    |                                           |                                                                                                    |
| Últimas chamadas                                                                                    |                                                                                                    |                                           |                                                                                                    |
| Técnicos<br>alocados:                                                                               | Nenhum técnico(a) alocado(a)                                                                                                    |                                           |                                                                                                    |
| Interessados(as):                                                                                   | Busque por nome ou e-mail                                                                                                    | Adicionar                                 |                                                                                                    |
| R/                                                                                                  | T - Relatório de Atendimento Técnico                                                                                                    |                                           | Resposta Frequente                                                                                                    |
| Diagnóstico:                                                                                        | Não informado                                                                                                    |                                           | B I <u>0</u> <del>5</del>                                                                                                    |
| Atividades:                                                                                         | Não informado                                                                                                    |                                           | Faça seu comentário aqui                                                                                                    |
|                                                                                                    |                                                                                                    |                                           | OAnexar arquivo Comentar Tornar Pendente                                                                                                    |

Nesta página, também serão exibidos os técnicos alocados e responsáveis para o atendimento da chamada, com a possibilidade de interação. Ao lado direito da tela, há um quadro que exibe as ocorrências relacionadas à chamada (criação, recebimento, alocação do técnico, início do atendimento etc.) e os comentários entre solicitante e Secretaria.

Importante: É possível anexar um ou mais arquivos após a criação da chamada. Para isso, o solicitante deve escrever um comentário antes de anexar o documento, sendo permitido apenas um anexo por comentário. Caso apareça uma mensagem de ERRO na tela ao anexar mais de um documento, é necessário clicar atualizar a página do seu navegador e continuar o procedimento.

# **CANCELAMENTO DE CHAMADAS**

Logo após a criação de uma chamada, ela será enquadrada sob o status "Nova". Enquanto ela permanecer nessa situação, o usuário solicitante poderá realizar o cancelamento. Essa possibilidade de cancelar existe para casos em que os usuários fizeram o pedido de forma equivocada ou que as solicitações já foram resolvidas. Na página de visualização da chamada, ao lado direito inferior, há um campo no qual **deve ser preenchido o motivo do cancelamento**. Após o preenchimento, é só clicar no botão **Cancelar Chamada**. Será solicitada a confirmação da ação, na qual deve ser clicado em **Sim**, para cancelamento, ou **Não**, caso deseje manter a chamada aberta.

## VISUALIZAR/ACOMPANHAR CHAMADAS

Ao entrar no SAGITTA, clicando na opção do menu **Ver Chamadas**, será exibida uma página que lista todas as chamadas que foram criadas pelo usuário (como Solicitante ou Co-solicitante), organizadas por situação: Novas, Em Atendimento, Atendidas, Pendentes etc.

# **AVALIAR/FECHAR CHAMADAS**

Após uma chamada ser atendida pela equipe técnica, o solicitante tem o prazo de 2 (dois) dias úteis para avaliar o atendimento e fechá-la. O fechamento, neste caso, refere-se à conclusão do pedido. Caso não haja manifestação do solicitante dentro do prazo indicado, a chamada será fechada automaticamente.

# **OUTROS PROCEDIMENTOS**

Como indicado no Passo 3, há diversas opções de serviços para atendimento além do <u>Agendamento</u> <u>de Defesas</u>. Nos outros casos, o preenchimento dos dados e envio de documentos funcionam de forma similar, tendo o solicitante as mesmas condições de abertura, acompanhamento, visualização, cancelamento, avaliação e conclusão das chamadas. Em caso de dúvidas, por gentileza, entrar em contato com a Secretaria do Programa por e-mail (<u>ppgecm@ufpa.br</u>).